ثبت نام ابتدا بر روی گزینه ثبت نام کاربر جدید کلیک نمایید.

| 🕐 ئېڭلرى رازىن جى تمانلىش لىندۇ                                                                                       |
|----------------------------------------------------------------------------------------------------|
| مندوق رفاد دانشویان<br>مندوق رفاد دانشویان<br>سعنه مندوی دله «انتشویان (سعه از میشو)<br>نظرید ۲۹۹۹<br>میز میز معرفی ا |
|                                                                                                    |

کاربر با وارد کردن شماره ملی و شماره تماس خود و انتخاب دکمه بررسی شماره تماس منتظر دریافت کد احرازهویت بماند.

|                  | ئېت نام                                              |
|------------------|------------------------------------------------------|
|                  | برای ثبت یک حساب کاربری، اطلاعات خود را وارد نمایید. |
|                  | *کد ملی ∫کد ملے                                      |
| 8                | *شماره موبایل                                        |
| بررسی شمارہ تماس |                                                      |
| بررسی شمارہ تماس | کد ملی کد ملی<br>*شماره موبایل                       |

با وارد كردن كد احرازهويت ارسال شده به شماره تماس وارد شده در مرحله قبل وارد قسمت بعدى ميشويم.

| ثبت نام                                         |                       |
|-------------------------------------------------|-----------------------|
| برای ثبت یک حساب کاربری، اطلاعات خود را وارد نه |                       |
| کد احراز هویت ۱۲۳۴۵۶                            |                       |
|                                                 | ورود با کد یکبار مصرف |

در این قسمت کدملی وارد شده به عنوان نام کاربری و شماره همراه وارد شده در مراحل قبل به صورت پیش فرض وارد شده و کاربر باید مابقی اطلاعات و رمزعبور دلخواه خود را وارد نماید.

| 200                       |                               |
|---------------------------|-------------------------------|
| ی ثبت یک حساب کاربری      | ، اطلاعات خود را وارد نمایید. |
| کدملی (نام کاربری)        |                               |
| <sup>*</sup> شماره موبایل |                               |
| تاريخ تولد                | 1897/7/7                      |
| نشانی الکترونیکی          | نشانى الكترونيكي              |
| رمز عبور                  | رمز عبور                      |
| تکرار رمز عبور            | تکرار رمز عبور                |

پس از وارد کردن اطلاعات و انتخاب دکمه ثبت نام با پیام ذیل مواجه میشوید و پس از انتخاب دکمه تایید به صفحه اصلی سامانه هدایت میشوید با وارد کردن نام کاربری( کدملی )و رمزعبور وارد سامانه شوید.

|       | ثبت نام                                                                                                    |
|-------|----------------------------------------------------------------------------------------------------|
|       | برای ثبت یک حساب کاربری، اطلاعات خود را وارد نمایید.                                                        |
|       | کدملی (نام کاربری)                                                                                          |
|       | <sup>*</sup> شماره موبایل                                                                                   |
|       | <sup>*</sup> تاريخ تولد                                                                                     |
|       | <sup>*</sup> نشانی الکترونیکی                                                                               |
| ×     | اطلاعات                                                                                                    |
|       | ثبت نام با موفقیت انجام شد، جهت تکمیل اطلاعات وارد سامانه شوید.<br>جهت ورود به سامانه<br>نام کاربری : کدملی |
| تائيد |                                                                                                    |

نمای کلی سایت

در سمت راست صفحه، منوی دسترسی به بخش های مختلف سایت وجود دارد .برخی از این بخش ها شامل ثبت نام، تسهیلات، پرونده خوابگاه و ... می باشد و هرکدام از این بخش ها نیز شامل زیرمنو هایی است که در دسته بندی خود قرار گرفته اند که در زمان لازم توسط صندوق نمایان می گردد .برای مثال در بخش تسهیلات میتوانید زیرمنوهای ثبت ویژگی ها، ثبت سند تعهد و درخواست وام را مشاهده نمایید.

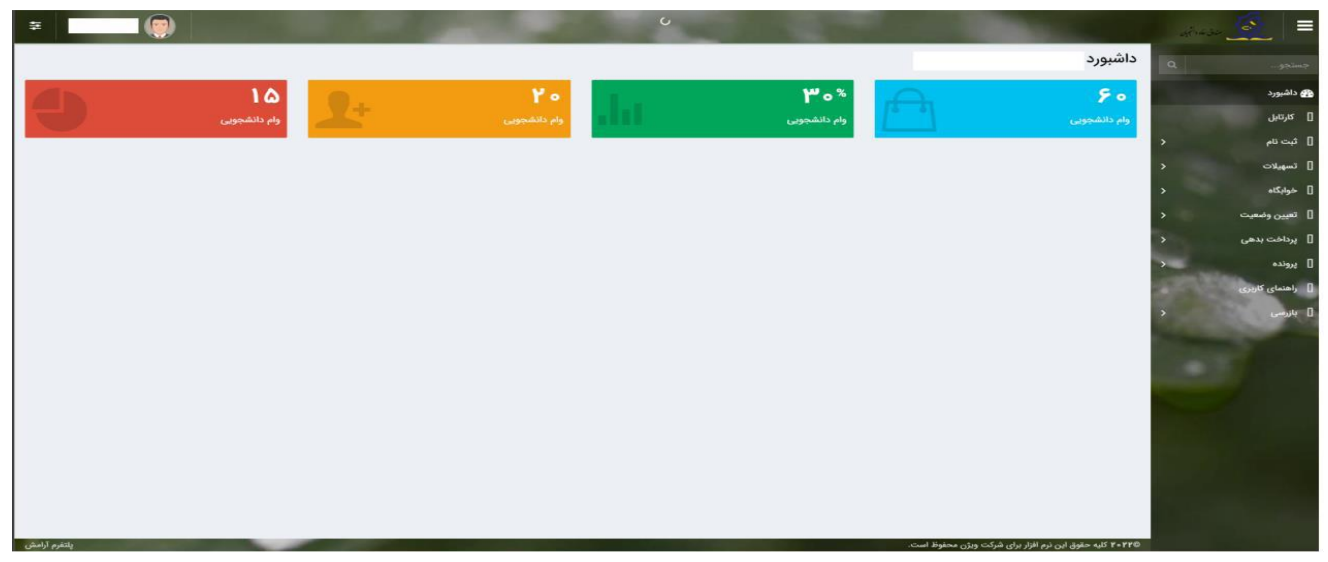

## تكميل اطلاعات

زمانی که کاربر با نقش دانشجو وارد سامانه شود در مرحله اول فقط بخش ثبت نام قابل مشاهده میباشد که دانشجو با وارد شدن به این بخش و زیرمنوی تکمیل اطلاعات صفحه زیر را مشاهده میکند.

| تکمیل اطلاعات<br>۲ 📰 🕄 |   |              |         |            |
|------------------------|---|--------------|---------|------------|
| كدملى                  | ~ | نام خانوادگی | نام يدر | تاريخ تولد |
|                        |   |              |         |            |
|                        |   |              |         |            |
|                        |   |              |         |            |
|                        |   |              |         |            |
|                        |   |              |         |            |
|                        |   |              |         |            |
|                        |   |              |         |            |
|                        |   |              |         |            |
|                        |   |              |         |            |
|                        |   |              |         |            |

کاربر با انتخاب نام خود با فرم زیر مواجه میشود در این فرم اطلاعات اولیه به صورت فقط خواندنی قابل مشاهده است .با پر کردن موارد ستاره دار خواسته شده در این فرم و انتخاب دکمه **به روزرسانی** اطلاعات

|         |                |            |            |                       |          |                | يل اطلاعات           |
|---------|----------------|------------|------------|-----------------------|----------|----------------|----------------------|
|         |                |            |            |                       |          | 🗙 انصراف       | رسانی 📀              |
|         | کدملی          |            |            | نام خانوادگی          |          |                | نام                  |
|         | نام پدر        |            |            | شماره شناسنامه        | <b>m</b> | 1897/05/05     | تاريخ تولد           |
|         | متاهل؟         | ¥          | -انتخاب-   | وضعيت نظام<br>وظيفه   | ¥        | مرد            | جنسيت                |
| -انتخاب | استان محل تولد | <b>***</b> | 1774/10/11 | تاريخ تولد همسر       |          |                | كدملى همسر           |
|         |                | ¥          | بانک تجارت | نام بانک              | *        | -انتخاب-       | شهر محل تولد         |
|         |                |            |            |                       |          |                | شماره حساب           |
|         |                |            |            |                       |          |                | شماره شبا            |
| •       | تلفن ثابت      |            |            | تلفن همراه<br>اضطراری |          |                | تلفن همراه           |
|         |                |            |            |                       |          | • ¥ ] ******** | تلفن ثابت<br>اضطراری |
|         |                | * ×        | اصفهان     | <b>شهر سکونت</b>      | * ×      | اصفهان         | استان محل<br>سکونت   |
|         |                |            |            |                       |          |                | نشانی منزل           |
|         |                |            |            |                       |          |                | کدپستی منزل          |
|         |                |            |            |                       |          |                | نشانی دوم            |
|         |                |            |            |                       |          |                | کد پستی دوم          |
|         |                |            |            |                       |          |                |                      |
|         |                |            |            |                       |          |                | ومنت ها              |
|         |                |            |            |                       |          | 🍄 پيوست جديد   |                      |
|         |                |            |            | وضيحات                |          | عنوان پيوست    |                      |
|         |                |            |            |                       |          |                | پيوست                |
|         |                |            |            |                       |          |                |                      |
|         |                |            |            |                       |          |                |                      |

هویتی دانشجو تایید میگردد و منوهای سمت راست برای وی تغییر پیدا میکند .توجه داشته باشید که اگر اطلاعات وارد شده از سمت دانشجو صحیح نباشد با پیغام اخطار عدم تطابق اطلاعات وارد شده با ثبت احوال مواجه خواهد شد. - ثبت مقطع

> زمانی که دانشجو وارد سامانه شود میتواند از منو قسمت ثبت نام/ثبت مقطع را انتخاب کند. در بخش دانشجو باید اخرین مقطع تحصیلی خود را وارد نماید.

|               |                   |                        | مقطع تحصيلي          |
|---------------|-------------------|------------------------|----------------------|
|               |                   |                        | 🖬 🤁 مقطع تحصيلي جديد |
| وضعيت مقطع    | رشته تحصيلى       | عنوان مقطع             | نام دانشگاه          |
| انصراف        | مهندسی شیمی       | كارشناسى پيوسته        | دانشگاه تهران        |
| شاغل به تحصيل | مهندسی شیمی و نفت | كارشناسى ارشد ناپيوسته | دانشگاه صنعتی شریف   |

پس از تکمیل اطلاعات کاربر وارد این قسمت میشود تا اطلاعات مقطع خود را وارد کند.

|   |          |                                |   |          | مقطع تحصيلى                      |
|---|----------|--------------------------------|---|----------|----------------------------------|
|   |          |                                |   | ف        | ذخيره 🗙 انصرا                    |
| Y | -انتخاب- | *نوع تحصيل                     | v | -انتخاب- | *مقطع تحصيلى                     |
| ¥ | -انتخاب- | دانشكده                        | Ŧ | -انتخاب  | *نام دانشگاه                     |
|   |          | <sup>*</sup> شماره<br>دانشجویی | ¥ | -انتخاب- | *رشته تحصيلی                     |
|   |          |                                | ¥ | -انتخاب- | <sup>*</sup> ترم تحصیلی<br>ورودی |

در این فرم دانشجو اطلاعات مقطع تحصیلی خود را به ترتیب وارد میکند تمامی فیلد ها اجباری هستند. زمانی که کاربر فرم را ذخیره کند این اطلاعات با سرویس وزارت علوم بررسی میشود اگر تمامی اطلاعاتی که دانشجو وارد کرده است درست باشد فرم بدون خطا ذخیره میشود.

نکات مهم:

۱- سامانه صندوق رفاه به آدرس refah.swf.ir برای ثبت نام خوابگاه نیمسال اول و دوم سال تحصیلی جدید فعال می باشد.

۲ -اگر تاکنون وارد سامانه نشده و رمز ورود ندارید یا رمز ورود خود را فراموش کرده اید لازم است
از بخش "رمز خود را فراموش کرده ام "نسبت به انتخاب رمز جدید اقدام نمایید.
۳ - ثبت درخواست اسکان توسط دانشجو هیچگونه تعهدی برای اسکان توسط دانشگاه ایجاد نخواهد کرد و
اداره امور دانشجویی دانشگاه پس از بررسی درخواست اسکان دانشجو با رعایت امکانات، قوانین و مقررات
و در نظر گرفتن اولویت ها نسبت به تعیین خوابگاه و ثبت اتاق دانشجویان اقدام خواهد.
۴ - ایت درخواست اسکان توسط دانشجو هیچگونه تعهدی در ای اسکان توسط دانشگاه ایجاد نخواهد کرد و
۳ - ثبت درخواست اسکان توسط دانشجو هیچگونه تعهدی در ای اسکان توسط دانشگاه ایجاد نخواهد کرد و
۳ - ثبت درخواست اسکان توسط دانشجو هیچگونه تعهدی در ای اسکان توسط دانشگاه ایجاد نخواهد کرد و
۳ - ثبت درخواست اسکان توسط دانشجو هیچگونه تعهدی در ای اسکان دانشجو با رعایت امکانات، قوانین و مقررات
۱۹ - ثبت در خوابگاه پس از بررسی درخواست اسکان دانشجو در ما رعایت امکانات، قوانین و مقررات
۲ - تاز گرفتن اولویت ها نسبت به تعیین خوابگاه و ثبت اتاق دانشجویان اقدام خواهدنمود.
۳ - استفاده از خوابگاه منوط به تسویه بدهی های قبلی دانشجو می باشد.

۵- تمام دانشجویان بعد از درخواست در سامانه و تعیین اتاق توسط امور دانشجویی دانشگاه، باید مجددا
به سامانه مراجعه و پرداخت اجاره بهای خوابگاه را در ابتدای هر نیمسال تحصیلی و از طریقکارت بانکی
(دارای رمز پویا )در سامانه صندوق رفاه انجام دهند.

۶ -در صورتی که دانشجویان تا زمان تعیین شده نسبت به پرداخت اجاره بها در سامانه صندوق رفاه اقدام نمایند مشمول ۱۰ درصد تخفیف در اجاره بها خواهند شد.

٧- در صورت درخواست اقامت برای هر شخصی صفحه خالی باشد بایستی تکمیل اطلاعات از داشبورد بروزرسانی و کلیه اطلاعات خواسته شده ثبت شود و بعد مقطع جدید ایجاد نمایید تا بتوانید درخواست اقامت انجام دهید.

اداره خوابگاهها